## SYNC YOUR DEVICE I III IIII

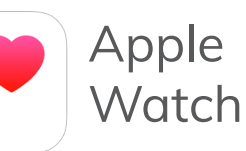

1

Mouse over "Fitness Center" and select "My Fitness". Select "Link Your Apple Watch"

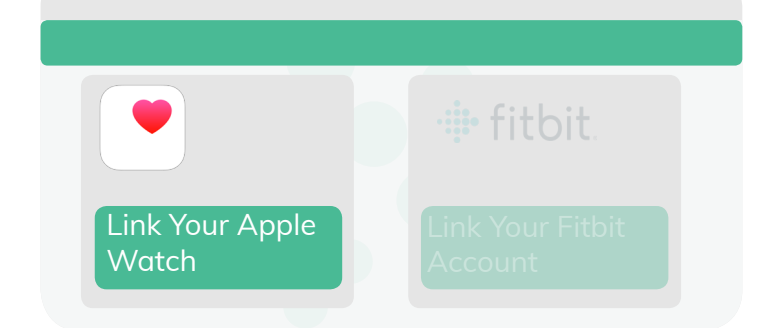

2

Download the "WVConnector" app on your iPhone. Select allow for the app to send notifications.

In the app, click on the "Scan QR" button. Hold your phone's camera up to the computer screen to scan the code. This will connect your watch to Wellvibe.

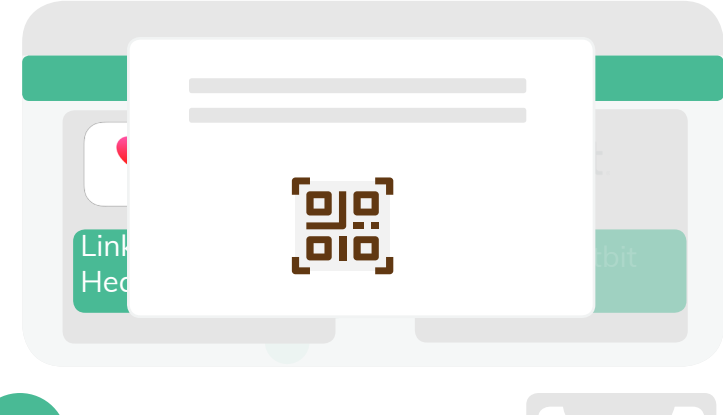

Select "Turn On All Categories" on the permissions screen and then hit "Allow" in the top right hand corner.

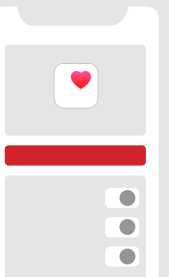

## Copyright © 2018 Wellvibe, all rights reserved.

## **fitbit**.

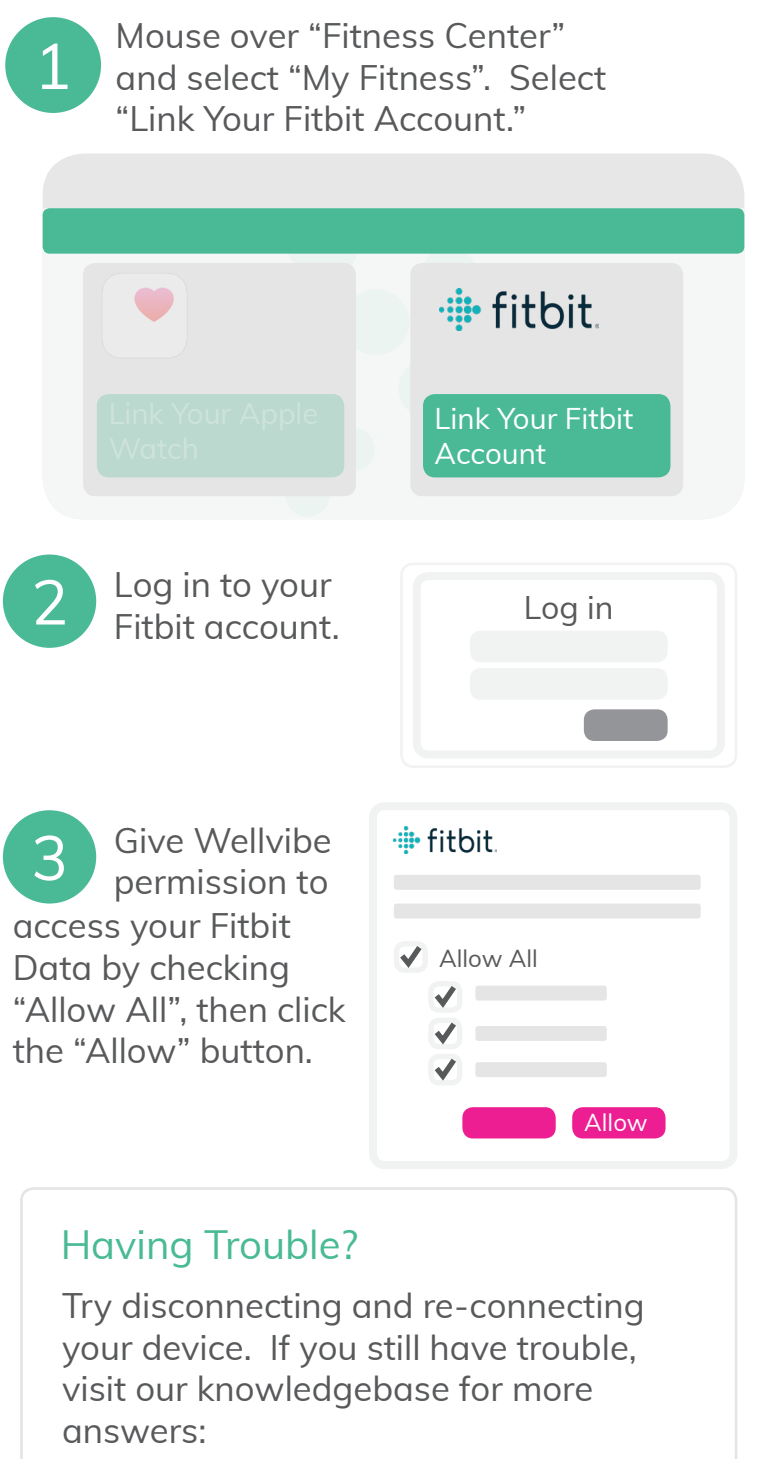

support.wellvibe.com

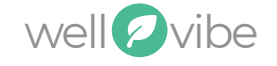